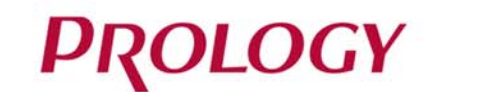

# **iREG BLACK**

ВИДЕОРЕГИСТРАТОР

EHC

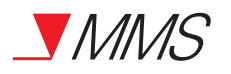

Видеорегистратор Prology iReg Black Произведено в Китае Изготовитель и импортёр: АО «Фирма «ММС» 127220, г. Москва, Писцовая, д. 1А

ТЕХПОДДЕРЖКА: 8 800 333 03 23 Бесплатный звонок по России РУКОВОДСТВО ПОЛЬЗОВАТЕЛЯ 🕨

PROLOGY

# • СОДЕРЖАНИЕ

| Назначение устройства                                            | 2  |
|------------------------------------------------------------------|----|
| Комплект поставки                                                | 2  |
| Меры предосторожности                                            | 2  |
| Внешний вид устройства                                           | 2  |
| Установка устройства в автомобиле                                | 3  |
| Основные операции в процессе работы с устройством                | 4  |
| Использование приложения iReg Black                              | 5  |
| Установка приложения на смартфон                                 | 5  |
| Стартовое меню                                                   | 5  |
| Меню трансляции видеоизображения                                 | 6  |
| Просмотр поездок                                                 | 6  |
| Галерея                                                          | 6  |
| Просмотр информации о приложении                                 | 7  |
| Просмотр видеозаписей                                            | 7  |
| Настройки                                                        | 8  |
| Технические характеристики                                       | 10 |
| Эксплуатация устройства, неисправности и их устранение           | 11 |
| Хранение, транспортирование, ресурс, утилизация                  | 12 |
| Условия гарантии                                                 | 12 |
| Расшифровка даты выпуска устройства, указанной в серийном номере | 12 |
|                                                                  |    |

Руководство пользователя определяет порядок установки и эксплуатации автомобильного видеорегистратора (далее - «устройство») с напряжением бортовой сети 12-24 В.

В связи с постоянной работой по совершенствованию устройства, повышающей его надёжность и улучшающей эксплуатационные характеристики, в конструкцию и меню управления могут быть внесены изменения, не отражённые в настоящем Руководстве.

Прежде чем включить устройство, внимательно ознакомьтесь с настоящим Руководством пользователя.

# • НАЗНАЧЕНИЕ УСТРОЙСТВА

Устройство PROLOGY iReg Black предназначено для записи на карту памяти microSD звука и видеоизображения дорожной ситуации из автомобиля, а также для записи маршрутов поездок с помощью системы GPS.

# • КОМПЛЕКТ ПОСТАВКИ

- Устройство PROLOGY iReg Black
- USB-кабель с модулем GPS для подключения в автомобиле
- Автомобильный адаптер 12-24 В для подключения к разъему прикуривателя
- Краткое руководство пользователя

# • МЕРЫ ПРЕДОСТОРОЖНОСТИ

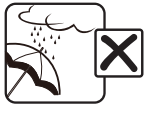

Не допускайте попадание жидкостей в устройство.

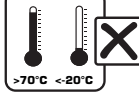

Избегайте сильного нагревания и охлаждения устройства.

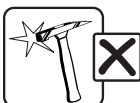

Избегайте ударов по устройству.

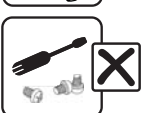

Не открывайте корпус.

# • ВНЕШНИЙ ВИД УСТРОЙСТВА

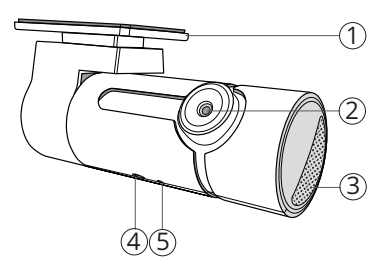

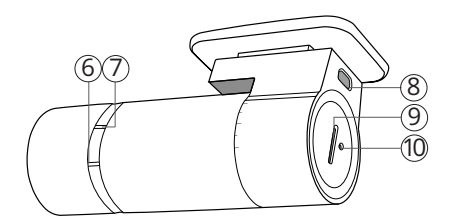

- 1 Съемный держатель с двухсторонним стикером
- Объектив камеры
- Встроенный динамик
- Датчик приближения
- (5) Встроенный микрофон
- 6 Светодиодный индикатор Wi-Fi-подключения
- 🕖 Светодиодный индикатор состояния видеозаписи

- 8 Разъем micro-USB
- Олот для карты памяти microSD
- 🝈 Кнопка перезагрузки RESET

# • УСТАНОВКА УСТРОЙСТВА В АВТОМОБИЛЕ

# • Установка

- 1. Тщательно протрите поверхность стекла в месте установки устройства.
- 2. Вставьте ка́рту памяти microSD (не входит в комплект поставки).
- 3. Отделив защитную пленку со стикера, плотно прижмите основание устройства (1) к месту установки в течение нескольких секунд.
- Отрегулируйте положение устройства для оптимального обзора, вращая корпус по часовой или против часовой стрелки.

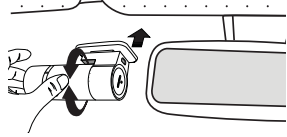

При необходимости снятия устройства с места установки, аккуратно отсоедините его от держателя, как показано на рисунке справа.

# Использование автомобильного адаптера

Подключите USB-кабель с модулем GPS к одному из USB-разъемов автомобильного адаптера и к разъёму micro-USB на корпусе устройства (8) (стр. 2). Затем подключите адаптер к гнезду прикуривателя. Модуль GPS необходимо приклеить к стеклу или другой поверхности, отделив защитную пленку с основания и плотно прижав его к месту установки в течение нескольких секунд.

В целях безопасности пассажиров кабель питания от прикуривателя следует провести, как показано на рисунке ниже.

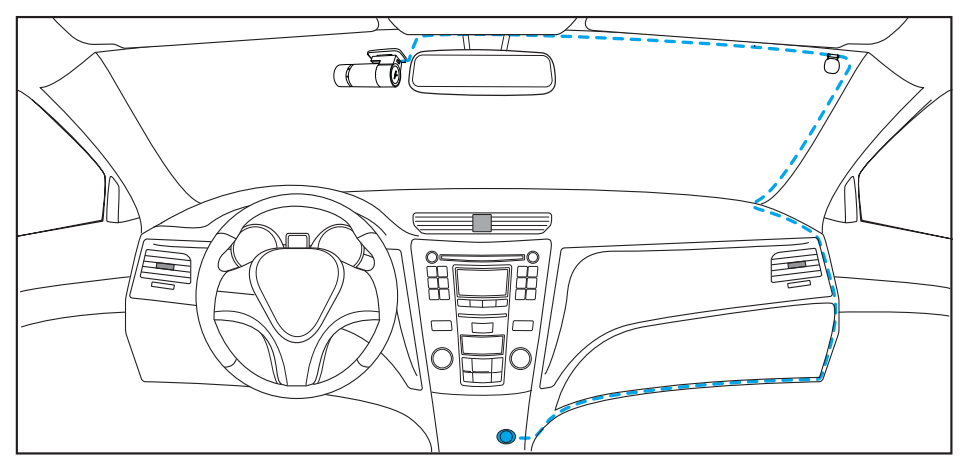

# Установка в автомобилях с атермальными стеклами

Если в Вашем автомобиле установлено атермальное остекление, то прием сигнала GPS может быть неустойчивым либо полностью заблокирован. В этом случае модуль GPS следует размещать напротив специального «окна» в атермальном покрытии лобового стекла. Обычно оно расположено по центру, в районе зеркала заднего вида. Точное расположение «окна» можно узнать в документации к автомобилю или у ближайшего дилера.

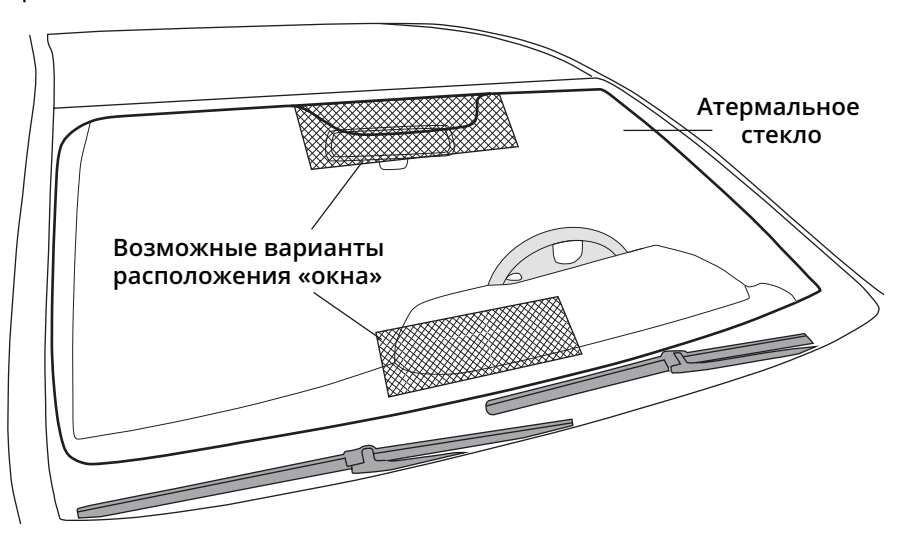

# • ОСНОВНЫЕ ОПЕРАЦИИ В ПРОЦЕССЕ РАБОТЫ С УСТРОЙСТВОМ

# Включение и выключение устройства

После подключения адаптера устройство включится и автоматически начнёт запись. При этом прозвучит звуковой сигнал, а светодиодный индикатор ⑦ (стр. 2) замигает красным цветом, означающий включенную видеозапись.

После выключения зажигания автомобиля, устройство по умолчанию отработает еще около 10 секунд для корректного завершения записи, затем автоматически отключится.

# Сброс устройства

Если устройство перестало функционировать надлежащим образом, возникают зависания системы, нет отклика на нажатия кнопок и т. п., то необходимо выполнить перезагрузку. Для этого нажмите заостренным предметом кнопку перезагрузки **RESET** (10) (стр. 2).

# • Порядок записи файлов на карту памяти

После включения питания с помощью автомобильного адаптера устройство автоматически начнёт видеозапись на карту памяти (светодиодный индикатор ⑦ (стр. 2) должен замигать красным цветом). Видеозапись ведется файлами продолжительностью 3 минуты в циклическом порядке, т.е. при заполнении карты памяти новые файлы записываются на место самых старых.

При включенной функции режима парковки запись во время вождения ведется в обычном режиме с частотой 30 к/с, но после остановки автомобиля устройство автоматически начнет вести записи с частотой 1 к/с. Данные видеофайлы сохраняются в тот же каталог, где находятся обычные видеозаписи, но с буквой Р в конце названия файла.

Некоторые файлы могут сохраняться с защитой от перезаписи, чтобы в процессе циклической видеозаписи на его место не был записан другой файл. Данные файлы создаются продолжительностью 25 секунд (5 секунд до события и 20 секунд после). Они могут быть записаны при совершении следующих действий: с помощью руки, поднесенной к датчику приближения (5) (стр. 2), касания иконки **О** в приложении, либо при срабатывании датчика ускорения. При этом данные функции должны быть включены в настройках приложения. Во время создания такого видеоролика устройство издаёт характерный звуковой сигнал. Помимо видеофайлов на карту памяти также сохраняются фотографии в момент совершенного действия. Защищенные видеофайлы и фотографии хранятся на карте памяти в отдельном каталоге.

Примечание. Перед извлечением карты необходимо всегда останавливать видеозапись, иначе последний записываемый файл может быть поврежден.

# ▶ ИСПОЛЬЗОВАНИЕ ПРИЛОЖЕНИЯ «PROLOGY IREG BLACK»

Данное приложение доступно для смартфонов на платформах Android и iOS.

# • Установка приложения на смартфон

- 1. Откройте приложение Play Market (для пользователей продукции на платформе Android) или Apple Store (для пользователей продукции Apple). Введите в строку поиска название Prology iReg Black и загрузите его на Ваш смартфон.
- Убедитесь, что на Вашем смартфоне включен Wi-Fi. Войдите в настройку «Беспроводные сети» и найдите точку доступа, созданную устройством, под названием «Prology iReg Black». Коснитесь названия и введите пароль 12345678.

# • Стартовое меню

После успешного Wi-Fi-подключения к устройству (светодиодный индикатор (6) (стр. 2) должен загореться зеленым цветом) откройте приложение. На экране смартфона отобразится меню, как на рисунке справа.

Пконка перехода к подключению устройства и включения трансляции

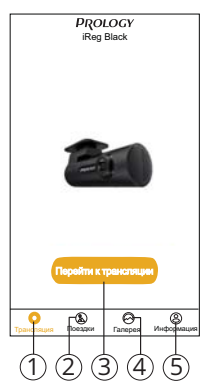

- Оконка перехода к просмотру данных о предыдущих поездках
- 3 Иконка включения трансляции видеоизображения с камеры устройства
- Иконка перехода к фотографиям и видеозаписям, находящимся в памяти смартфона
- (5) Иконка просмотра версии приложения и смена языка меню (только Android)

# Меню трансляции видеоизображения

После касания иконки Перейти к трансляции (3) приложение перейдет к трансляции видеоизображения с камеры. На экране отобразится меню, как показано на рисунке справа.

- 1 Иконка выхода из режима трансляции
- 2 Текущее видеоразрешение
- Э Иконка выключения записи звука
- Иконка растягивания видеоизображения на весь экран смартфона
- 5 Текущие дата и время\*
- 6 Иконка перехода к просмотру видеозаписей, находящихся на карте памяти устройства
- Оконка создания фотографии и 25-секундного видеофайла с защитой от перезаписи
- ⑧ Иконка перехода к настройкам устройства

# • Просмотр поездок

Для перехода в режим просмотра поездок коснитесь иконки Поездки (2) в стартовом меню приложения.

В открывшемся меню можно подробно просмотреть проделанные маршруты и статистику предыдущих поездок.

Для обновления данных потяните экран приложения вниз и отпустите.

Для просмотра более подробного отчета об одной из поездок коснитесь карты маршрута этой поездки.

Примечание. Для отображения карт маршрутов на смартфонах с ОС Android необходимо сначала отключить Wi-Fi-соединение с устройством, затем подключиться к мобильной сети.

# • Галерея

Для перехода в режим просмотра и редактирования фотографий, а также скопированных на Ваш смартфон видеозаписей, коснитесь иконки Галерея (4) (стр. 5) в стартовом меню приложения.

Для удаления фотографий/видеофайлов в память смартфона коснитесь иконки Выбрать, затем выберите необходимые записи и коснитесь иконки . После касания иконки фотографии откроется меню просмотра.

- 🕦 Иконка выхода из режима просмотра
- Оконка удаления фотографии
- Отправка фотографии друзьям или на другие ресурсы
- ④ Переход в меню наложения эффекта на фотографию

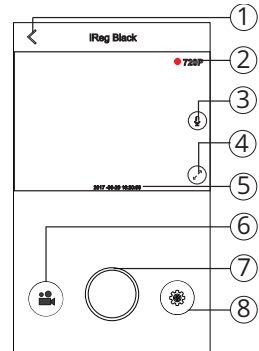

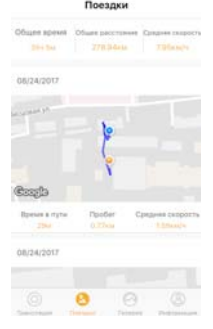

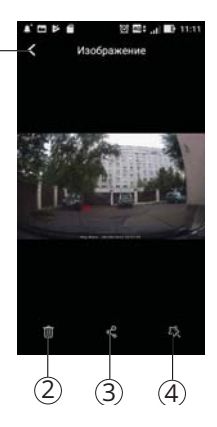

После касания иконки видеозаписи откроется меню просмотра.

- (1) Иконка выхода из режима просмотра
- (2) Просматриваемая видеозапись поездки
- 3 Сенсорный ползунок для прокрутки видеозаписи
- ④ Иконка запуска/паузы просмотра видеозаписи
- (5) Захват текущего кадра видеозаписи И копирование его в память телефона
- 6 Переход в меню редактирования видеозаписи
- (7) Карта с маршрутом поездки
- 8 Отправка видеозаписи друзьям или на другие ресурсы
- 9 Иконка сворачивания карты
- (1) Кнопка перезагрузки RESET

# Просмотр информации о приложении

Для перехода в меню просмотра текущих версий приложения и прошивки устройства коснитесь иконки Информация (5) (стр. 5) в стартовом меню приложения.

# Просмотр видеозаписей

Для перехода в режим просмотра видеозаписей, находящихся на карте памяти в устройстве, коснитесь иконки 🚔 🌀 (стр. 5) в меню трансляции видеоизображения.

# Записи разбиты на 4 раздела:

- Обычные стандартные видеофайлы продолжительностью 3 минуты, записанные в циклическом порядке.
- Свои пользовательские видеофайлы продолжительностью 25 секунд (5 секунд до события и 20 секунд после), записанные при помощи руки, поднесенной к датчику приближения (5) (стр. 2), либо после касания иконки О (7) (стр. 5) в меню трансляции видеоизображения.
- События видеофайлы продолжительностью 25 секунд (5 секунд до события и 20 секунд после), записанные при срабатывании датчика ускорения.
- Парковка видеофайлы разной продолжительности с частотой 1 к/с, записанные в режиме парковки.

Для копирования видеофайлов в память телефона коснитесь иконки Выбор, затем выберите необходимые записи и коснитесь иконки 🛨. Для просмотра записи коснитесь иконки выбранного видеофайла.

- 1 Иконка выхода из режима просмотра
- Опросматриваемая видеозапись поездки
- З Сенсорный ползунок для прокрутки видеозаписи
- (4) Иконка запуска/паузы просмотра видеозаписи
- (5) Захват текущего кадра видеозаписи И копирование его в память телефона
- 6 Копирование видеофайла в память телефона
- 7 Карта с маршрутом поездки

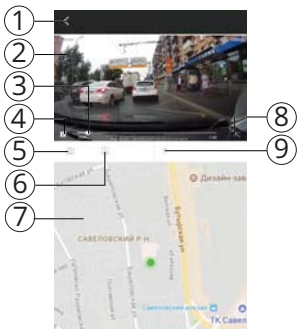

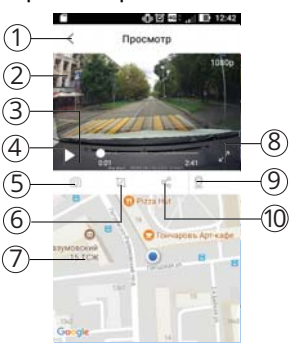

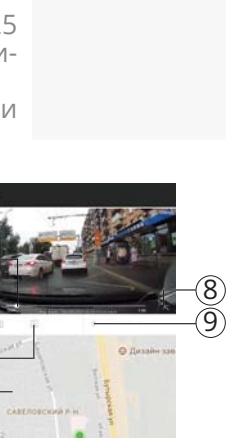

⑧ Иконка растягивания видеоизображения на весь экран смартфона

9 Иконка сворачивания карты

Примечание. В данном режиме на смартфонах с OC Android карты маршрутов отображатся не будут, так как для реализации этой функции необходимо подключение к сети.

# • Настройки

Для перехода в режим настроек нажмите иконку **Ф** (стр. 5) в меню трансляции видеоизображения.

Для изменения настроек касайтесь соответствующих иконок и переключателей. Если переключатель установлен вправо - функция включена, влево - выключена.

Все выполненные изменения при выходе из меню будут сохранены.

# iReg-Black

Просмотр МАС-адреса устройства.

# Звуковые оповещения

Устройство позволяет отключать различные группы звуковых и голосовых оповещений при возникновении следующих ситуаций:

- Определение местоположения с помощью спутников GPS.
- Срабатывание датчика ускорения.
- Срабатывание датчика приближения.
- Съёмка своих фото/видео при касании иконки О 🗇 (стр. 5).
- Переход в режим парковки.

# Проверка подключения

После включения этой функции устройство войдет в режим голосового шифрования. Смартфон, который не пройдет проверку, не сможет подключиться к iReg Black, а также загружать фотографии и видеозаписи с него.

# Съемка своих видео/фото (фотоснимок + видеозапись)

Когда функция выключена, то после касания иконки **О** ⑦ (стр. 5) устройство сделает фотоснимок. Если функция включена, то устройство помимо фотоснимка запишет 25-секундное видео.

# Аппаратное декодирование

После включения этой функции обработки видеоизображения будет осуществляться на телефоне в режиме реального времени, что улучшит качество видео на экране. Если изображение становится зеленым или черным, отключите функцию.

Примечание. Данная функция доступна для смартфонов только с OC Android.

# Режим парковки

После включения этой функции устройство записывает видео в зависимости от текущего состояния автомобиля: когда автомобиль находится в движении, устройство будет записывать видео с частотой 30 кадров в секунду; когда автомобиль на парковке - 1 кадр в секунду.

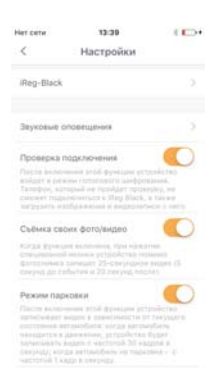

#### Запись звука

Данная опция поволяет включить/отключить запись звука при видеозаписи.

#### Видеоразрешение

Выбор качества видеозаписи: в разрешении HD 720P или Full HD 1080P.

#### Датчик ускорения

Установка уровня чувствительности датчика ускорения. При срабатывании датчика устройство делает один фотоснимок и записывает 25-секундное видео (5 секунд до события и 20 секунд после). Доступны 3 степени чувствительности датчика и функция его отключения.

#### Датчик приближения

Установка уровня чувствительности датчика приближения. При взмахе руки перед датчиком ④ устройство делает один фотоснимок и записывает 25-секундное видео (5 секунд до события и 20 секунд после). Доступны 3 степени чувствительности датчика, функция его отключения и сброс. Коснитесь иконки сброса, если датчик стал медленно работать или совсем перестал срабатывать.

#### Синхронизация времени с телефоном

После касания этой иконки внутренние дата и время устройства синхронизируются с текущими данными Вашего смартфона.

Примечание. При первом использовании устройства рекомендуется выполнить функцию синхронизации, иначе по умолчанию устройство будет записывать файлы с неверными данными даты и времени.

# Громкость

Регулировка уровня громкости звуковых и голосовых оповещений устройства.

#### Карта памяти

С помощью этой опции можно просмотреть информацию о содержимом карты памяти, находящейся в устройстве. Также доступны функции частичного удаления файлов различных групп и форматирования карты.

# ВНИМАНИЕ!

 После форматирования карты все файлы, в том числе защищенные видеозаписи, будут удалены.

# Проверить версию ПО

Коснитесь данной иконки для проверки наличия новой версии программного обеспечения устройства.

# • ТЕХНИЧЕСКИЕ ХАРАКТЕРИСТИКИ

| <ul> <li>Основные</li> <li>Процессор</li> <li>Матрица камеры</li> </ul>                                                                                                | Hisilicon 3561C-V200<br>Panasonic 34227, 8,46 мм (¼"),<br>2.48 Мпикс                                  |  |
|----------------------------------------------------------------------------------------------------|----------------------------------------------------------------------------------------------------|--|
| Макс. угол обзора камеры по диагонали<br>Динамик<br>Микрофон<br>Датчик ускорения (G-сенсор)<br>Wi-Fi-модуль                                                            | 2,40 мпикс<br>130°<br>встроенный<br>встроенный<br>встроенный<br>встроенный (2,4 ГГц,<br>802 11 b/ø/n) |  |
| GPS-приемник<br>Конденсатор высокой емкости<br>Напряжение питания<br>Потребление<br>Габариты (Ш×В×Г)<br>Диапазон рабочих температур<br>Допустимая влажность при работе | внешний<br>встроенный<br>5 В (1 А макс.)<br>5 Вт<br>100×48×35 мм<br>-20+70 °С<br>10-80 %              |  |
| Подключение внешних устройств и ка<br>Слот для подключения карт памяти                                                                                                 | арт памяти<br>microSD (8-64 ГБ, класс 10<br>или выше)*                                                |  |
| USB-разъем                                                                                                    | micro-B                                                                                               |  |
| <ul> <li>Форматы файлов</li> <li>Видеозапись</li> <li>Фотография</li> </ul>                                                                                            | MP4 (AVC кодек); 1920x1080<br>(30 к/с), 1280x720 (30к/с)<br>JPG; 1920x1080                            |  |
| *Подробную информацию о картах памяти microSD см. на сайте prology.ru.                                                                                                 |                                                                                                    |  |

Примечание. Технические характеристики, комплектация и внешний вид устройства могут быть изменены производителем без предварительного уведомления.

# ЭКСПЛУАТАЦИЯ УСТРОЙСТВА, НЕИСПРАВНОСТИ И ИХ УСТРАНЕНИЕ

В этой главе приведены рекомендации по решению возможных проблем, возникающих во время эксплуатации устройства.

Примечание. Если возникшую проблему невозможно устранить, руководствуясь приведенными ниже рекомендациями, обратитесь в сертифицированный сервисный центр.

Возможные неисправности и методы их устранения

| Неисправность                                                                                                    | Причина                                     | Устранение                                                                                                    |
|----------------------------------------------------------------------------------------------------|---------------------------------------------|----------------------------------------------------------------------------------------------------|
| Низкое качество<br>изображения                                                                                                    | Загрязнен<br>объектив камеры                | Протрите объектив видео-<br>камеры мягкой безворсовой<br>тканью или специальным каран-<br>дашом для чистки объективов |
|                                                                                                    | Загрязнено<br>ветровое стекло<br>автомобиля | Очистите ветровое стекло<br>автомобиля                                                                                |
| На карте памяти microSD<br>отсутствуют видеозаписи<br>поездки                                                                                                    | Карта памяти<br>неисправна                  | Используйте исправную карту<br>памяти                                                                                 |
| Устройство не снимает<br>видео, не реагирует на<br>команды, индикатор<br>состояния видеозаписи<br>⑦ (стр. 2) горит<br>постоянно                                                                                     | Сбой системы<br>устройства                  | Нажмите кнопку перезагрузки<br>на устройстве 10 (стр. 2)                                                              |
| При взмахе руки дат-<br>чик приближения не<br>срабатывает                                                                                                    | Сбой работы<br>датчика                      | Коснитесь на смартфоне иконки<br>Сброс датчика приближения<br>в разделе Настройки -> Датчик<br>приближения (стр. 9)   |
| Устройство не снимает<br>видео, либо внезапная<br>остановка видеозаписи                                                                                                    | Карта памяти<br>ниже 10-го класса           | Используйте карту памяти 10-го<br>класса или выше                                                                     |
| Устройство не выполняет<br>видеозапись на карту<br>памяти, светодиодный<br>индикатор состояния<br>видеозаписи 7 (стр. 2)<br>выключен, появляется<br>сообщение «Ошибка<br>карта памяти, требуется<br>форматирование» | Неподходящий<br>формат карты<br>памяти      | Отформатируйте карту памяти<br>в настройках приложения iReg<br>Black в меню Карта памяти<br>(стр. 9)                  |

Устройство рекомендуется хранить в складских или домашних условиях и при необходимости транспортировать в крытых транспортных средствах любого вида в упакованном виде при температуре от -25 °C до +70 °C. Место хранения (транспортировки) должно быть недоступным для попадания влаги, прямого солнечного света и должно исключать возможность механических повреждений.

Срок службы устройства — 2 года. Устройство не содержит вредных материалов и безопасно при эксплуатации и утилизации (кроме сжигания в неприспособленных условиях).

# • УСЛОВИЯ ГАРАНТИИ

При соблюдении владельцем правил эксплуатации, изложенных в настоящем Руководстве пользователя, устройство обеспечивает безопасность, не оказывает вредного воздействия на окружающую среду и человека и признано годным к эксплуатации.

Устройство имеет гарантийный срок эксплуатации 12 месяцев с момента покупки без учета времени пребывания в ремонте при соблюдении правил эксплуатации. Право на гарантию дается при заполнении сведений прилагаемого гарантийного талона.

Гарантийные обязательства не распространяются на перечисленные ниже принадлежности изделия, если их замена предусмотрена конструкцией и не связана с разборкой изделия: USB-кабель, автомобильный адаптер 12-24 В для подключения к разъему прикуривателя, документацию, прилагаемую к изделию.

# РАСШИФРОВКА ДАТЫ ВЫПУСКА УСТРОЙСТВА, УКАЗАННОЙ В СЕРИЙНОМ НОМЕРЕ

12-значный серийный номер устройства указывается под штрих-кодом на упаковке, а также на стикере, который клеится на корпус изделия. Для того, чтобы узнать информацию о дате выпуска устройства, достаточно расшифровать 5-й и 6-й знак из 12-значного серийного номера. Пример расшифровки приведён ниже.

1AAA<mark>8A</mark>000001

 А – месяц выпуска (А – январь, В – февраль, С – март, D – апрель, Е – май, F – июнь, G – июль, Н – август, I – сентябрь, J – октябрь, К – ноябрь, L – декабрь)
 8 – год выпуска (8 – 2018, 9 – 2019 и т. д.) Данное устройство выпущено в январе 2018 года.